# **Heartsaver First Aid CPR AED Online Course Instructions**

# **1.** Log onto <u>OnlineAHA.org</u>

a. Select the <u>"Course Catalog"</u> link

| dome Ab                                       | se Catalog Workforce Training                                                                               | Contact Us Help                                                                                                    |      |
|-----------------------------------------------|----------------------------------------------------------------------------------------------------|----------------------------------------------------------------------------------------------------|------|
|                                               | Improvements to the sit<br>During this period, if you<br>technical assistance, ple<br>email method of commu | Notice<br>e are scheduled for the month of March.<br>experience wait times while calling for<br>ase make use of the <u>help@onlineaha.orq</u><br>nication |      |
| Welcome to OnlineAH                           | <b>A!</b>                                                                                                   |                                                                                                    | YPI  |
| Emergency Cardiovascular Care on              | Course Catalog                                                                                              | Activate a Key                                                                                                    | SAD. |
| Registered users, login below.                | 18                                                                                                    | 7                                                                                                    |      |
| E-mail<br>Password                            | - CE - PROBE HIMTON                                                                                         |                                                                                                    |      |
| Log In                                        | Browse <u>all courses</u> or filter for                                                                     | If you received a key enter it                                                                                                    |      |
| Forgot password?   Help<br>New user? Register | meaithcare professionals,<br>workplace training, or <u>trainers</u><br>and educators. »                     | Course Key                                                                                                    |      |

2. Select the <u>"Purchase Heartsaver First Aid CPR AED Online part 1"</u> button

| Heartsaver® First Aid Online Part 1         |                   | Watch Demo | Course<br>Details | Purchase |
|---------------------------------------------|-------------------|------------|-------------------|----------|
| Heartsaver® CPR AED Online Part 1           |                   | Watch Demo | Course Details    | Purchase |
| Heartsaver® First Aid CPR AED Online Part 1 | CME/CE<br>Credits | Watch Demo | Course<br>Details | Purchase |

3. Select the <u>"Click Here to Register"</u> button

Don't have an account? Register today.

We just need your name and email

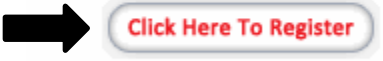

#### 4. Enter Information

| gistration — United States (Change)                                                                                                    |                                                                                                    |
|----------------------------------------------------------------------------------------------------|----------------------------------------------------------------------------------------------------|
| egistering with our site is required for enrollment in any con<br>ourse or activate a key from your employer, a training centry<br>onfidentiality regulations. Course keys are sold for domesti<br>ease do not re-register if you have done so previously. Be<br>ntering the site. | urse or to purchase course keys. Once registered, you can purchase direct access to the<br>er, or any other source. OnlineAHA.org complies with U.S. domestic online privacy and<br>c use only.<br>sure to write down your registered email and password as they will be required for re- |
| rofile                                                                                                    | Additional Information                                                                                                    |
| egistration Country: United States (Change)                                                                                                    | Can we contact you about Yes O No 💿                                                                                                    |
| 'our Email: *                                                                                                    | new onlineaha courses<br>and product updates? *                                                                                                    |
| Confirm Email: *                                                                                                    |                                                                                                    |
| S-15 characters in length,                                                                                                    | Register                                                                                                    |
| etype Password: *                                                                                                    | (*) required field                                                                                                    |
| irst Name: *                                                                                                    |                                                                                                    |
| ast Name: *                                                                                                    |                                                                                                    |

### 5. Check <u>"I Understand"</u> box

### a. Select "Yes" button

Purchase Heartsaver® First Aid CPR AED Online Part 1 (90-1401)

Before you complete this purchase, you must agree to the following:

a Once completed nush "Register" hutton

- The terms and conditions of the site
- All sales are final (see section 9.2 of terms and conditions)
- A sales tax applies to purchases of these eLearning courses by residents/organizations of Texas, South Dakota, and Connecticut. If you are a taxexempt organization from Texas, South Dakota, or Connecticut, please call 888-242-8883 to place your order between the hours of 9-5PM EST M-F. You will be required to provide a copy of your organization's tax exemption status letter before your order can be processed. You may fax this information to 434-244-5059. Otherwise, all Texas, South Dakota, and Connecticut orders placed online will be charged the applicable sales tax.
- You will see a charge to onlineAHA.org on your charge card statement for this purchase
- An American Heart card will not be issued without completion of a skills session from an authorized AHA Training Center. Please confirm that skill sessions are available in your area before purchasing. <u>Click here</u> to find a site near you.

I understand

Are you purchasing this course for yourself?

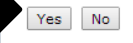

## **6.** Enter Payment information

a. Select <u>"Continue"</u> button

| Order Number:           | Pending                                               |  |
|-------------------------|-------------------------------------------------------|--|
| Date:                   | 2014-03-28                                            |  |
| Product Description:    | Heartsaver® First Aid CPR AED Online Part 1 (90-1401) |  |
| Product Number:         | 90-1401                                               |  |
| Price:                  | \$39.95 USD                                           |  |
| Credit Card Type:       |                                                       |  |
| Name on Card:           |                                                       |  |
| Card Number:            | (no spaces or dashes)                                 |  |
| Expiration Month:       | T                                                     |  |
| Expiration Year:        | T                                                     |  |
| Card Verification Code: | What is this?                                         |  |
| Billing Address Line 1: |                                                       |  |
| Dilling Address Line D. |                                                       |  |
| Billing Address Line 2: |                                                       |  |
| City:                   |                                                       |  |
| State:                  | Select a State                                        |  |
| Postal Code:            |                                                       |  |
| Phone:                  |                                                       |  |
|                         |                                                       |  |

- 7. Complete Heartsaver First Aid CPR AED Online Part 1
  - **a.** Be sure to print Completion Certificate at the end of Part 1, as it is required for Skills Testing
- **8.** Send a completed Heartsaver Skills Testing Registration Form and Part 1 Completion Certificate or contact Bronson Life Support Registration at (269) 341-8934 to schedule your Heartsaver First Aid CPR AED Part 2 Skills Testing Session.